# DLSw のトラブルシューティング:イーサネットと Qualified Logical Link Control

### 内容

概要 前提条件 要件 <u>使用するコンポーネント</u> 表記法 イーサネット QLLC QLLC 実装の概要およびメッセージ フロー X.25 デバイスで開始される PU 2.0 正常 QLLC 接続 NPSI を実行する FEP への LAN PU 2.0 デバイスで開始される PU 2.0 正常 QLLC 接続 X.25 デバイスで開始される PU 2.1 正常 QLLC 接続 LAN デバイスで開始される PU 2.1 QLLC 接続 QLLC 設定例およびデバッグ上の DLSw/SDLC トラブルシューティングの手順 QLLC のデバッグ 関連情報

## 概要

このドキュメントでは、フロントエンド プロセッサ(FEP)がイーサネット経由で接続されるト ポロジと、リモート デバイス(物理ユニット(PU)タイプ 2.0 または PU タイプ 2.1)が X.25 ネットワークに接続されるトポロジでコール接続に対し、Cisco ルータで Qualified Logical Link Control(QLLC)を実装する方法とメッセージ フローについて説明します。また、このタイプの コール接続をトラブルシューティングするための適切な手順について説明します。

## 前提条件

#### <u>要件</u>

このドキュメントに特有の要件はありません。

#### <u>使用するコンポーネント</u>

このドキュメントの内容は、特定のソフトウェアやハードウェアのバージョンに限定されるもの ではありません。 ドキュメント表記の詳細は、「<u>シスコ テクニカル ティップスの表記法</u>」を参照してください。

イーサネット

DLSwを介して通信するイーサネット接続デバイスのトラブルシューティングを行う場合は、 dlsw bridge-group xが存在することを確認する必要があります。ここで</u>xは、イーサネットインタ ーフェイスで<u>bridge-groupコマンドで設定されたブリッジ番号です。</u>設定を確認するには、イー サネットに接続されたデバイスの設定例について<u>は、「基本的なDLSw+設定」を参照してくださ</u> い。

そのほかの便利なトラブルシューティングのコマンド は、show bridge で、これは、トランスペ アレント ブリッジがデバイスのローカルおよびリモ ートの両方の MAC アドレスを認識している ことを確認します。イーサ ネット MAC アドレスは、非標準フォーマットのトークンリング アド レスと は対照的に標準フォーマットで表示されます。次のガイドラインを使用して、MAC アド レスを変換します。

| イーサネット<br>MAC アドレス<br>(標準フォーマッ<br>ト) | 0 1 2 3 4 5 6 7 8 9 A B C D E F |  |  |
|--------------------------------------|---------------------------------|--|--|
| これが次のように変換されます。                      |                                 |  |  |
| トークンリング ア<br>ドレス(非標準フ<br>ォーマット)      | 0 8 4 C 2 A 6 E 1 9 5 D 3 B 7 F |  |  |

次に、イーサネットでのルールの例を示します。

| 1.イーサネットMACアドレス(標準形式 | 0200.4556.11       |
|----------------------|--------------------|
| )                    | 40                 |
| 2.中間段階               | 0400.2AA6.88<br>20 |
| 3.最終トークンリングアドレス(非標準  | 4000.A26A.88       |
| 形式)                  | 02                 |

注:最終的な非正規アドレスに到達するには、各ビットを1バイト内でスワップします。

show bridgeコマンドの出力に含まれるエントリと、show dlsw reachabilityコマンドの出力に含ま れるエントリを比較します。イーサネットまたは show bridge の出力の標準フォーマットとは対 照的に、show dlsw reach でのエントリは、非標準フォーマットで表示されることに留意し ます 。

ー般的なイーサネットのトラブルシューティングについては、『イーサネットのトラブルシュー ティ<u>ング</u>』を参照してください。

## **QLLC**

注:このドキュメントシリーズの「ドキュメントの内容」セクションには、シリーズのすべての

セクションが表示され、ナビゲーションが容易になります。

QLLC 実装の概要およびメッセージ フロー

QLLC コマンドは、Q ビットを使用して X.25 パケットに実装されて います。QLLCプリミティブ を含むX.25パケットは通常5バイトで、X.25パケットヘッダーの長さと2バイトのQLLC制御情報 です。

**注:シス**テムネットワークアーキテクチャ(SNA)データを含むX.25データパケットはQビットを使用しません。

QLLC 接続が確立されると、X.25 接続の唯一の仮想回線はデータトラ フィックの転送に使用され ます。論理リンク制御(LLC)は、ハイレベル デー タリンク制御(HDLC)のサブセットです。 SDLC および QLLC も HDLC のサブ セットです。シスコは、これらのQLLCプリミティブを LLCプリミティブに変換し、その逆も行います。

| QLLC        | LLC   |
|-------------|-------|
| QSM         | SABME |
| QXID        | XID   |
| QDISC       | DISC  |
| QUA         | UA    |
| X.25データパケット | コフレーム |

#### <u>X.25 デバイスで開始される PU 2.0 正常 QLLC 接続</u>

図1???PU 2.0のQLLCフロー

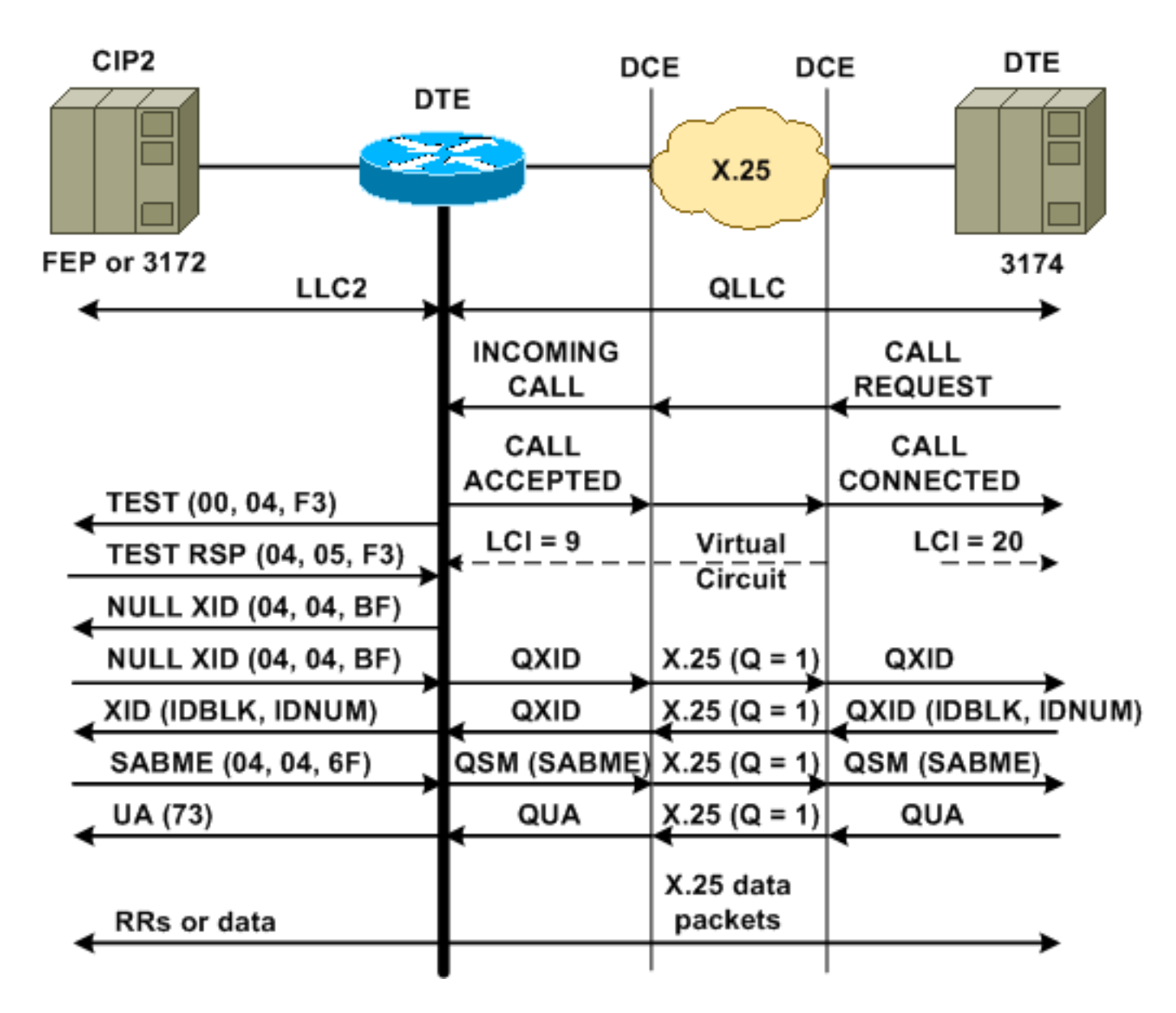

通常のQLLC/LLC接続は、QLLC Call User Data(CUD)(0xc3)を含むX.25 INCOMING CALLを受信 して開始されます。反転 QLLC 接続は、LAN で開始する QLLC/LLC 接続です。

**注**:QLLC/LLC接続の場合、QLLCデバイスとルータ間のQLLC接続と、LAN接続デバイスとルー タ間のLLC接続があります。

<u>図1に</u>この順序を示します。

- 1. X.25 QLLC 着信コールには、ルータの X.25 CALL CONNECTED で応答する。
- 2. 次に、ルータはLANデバイスにTESTフレーム(またはエクスプローラ)を送信し、LAN接 続を開始します。
- LAN パートナーが見つかると、次に LAN パートナーは、LAN パートナーを 検出する方法に 基づくルーティング情報フィールド(RIF)でエクスプローラ応答を送信 する。
- その後、ルータは、QLLCデバイスがXIDネゴシエーションを実行できることを前提として、LANパートナーにヌル交換識別子(XID)を送信します。(ほとんどのSNAデバイスはXIDネゴシエーションを実行できます)。QLLCデバイスが単独でネゴシエーションを実行できない場合、ルータはXIDプロキシユーティリティを提供します。
- 5. QLLCデバイスは、ホスト(スイッチメジャーノード???PU)に設定されているIDNUMおよび IDBLKと比較されるIDBLKおよびIDNUMを持つXIDを送信します。
- 6. IDが一致すると、ホストはSet Asynchronous Balanced Mode Extended(SABME)を送信します。

- 7. SABMEはQualified Setresponse Mode(QSM)に変換され、QLLCデバイスはQualified Unnumbered Acknowledgement(QUA)を送信します。
- 8. このQUAはLLC Unnumbered Acknowledgement(UA)に変換され、LANパートナーに送信されます。

この時点で、QLLC接続がQLLCデバイスとルータ間に存在し、LLC接続がルータとLANデバイス 間に存在し、アクティブQLLC/LLC接続がルータ上に存在します。

<u>NPSI を実行する FEP への LAN PU 2.0 デバイスで開始される PU 2.0 正常 QLLC</u> 接続

トークンリングまたはリモートソースルートブリッジング(RSRB)環境では、次のシーケンスが発生します。

- 1. LAN接続デバイスが起動し、テストアップストリームを送信します。次に、ヌルXIDパケットをアップストリームで送信します。
- 2. QLLCがこのヌルXIDをX.25接続のFEPに転送すると、FEPはPU 2.1デバイスに接続してい るかのように応答し、PU 2.0デバイスが次にXID Format 0 Type 2を送信したときに接続を 中止します。
- 3. **qllc npsi-poll**コマンドは、Cisco IOS??ソフトウェアはLANインターフェイスで受信し、ダウ ンストリームデバイスにヌルXID応答を返します。qllc npsi-poll は継続して、XID フォ ーマ ット 3 および XID フォーマット 0 パケットが X.25 デバイスを通過する ようにできます。
- 4. ルータはX.25接続を開始するためにCALL REQUESTパケットを送信し、応答としてCALL ACCEPTEDパケットを受信します。
- 5. PU 2.0 SNAデバイスは、ホスト(スイッチメジャーノード???PU)に設定されたIDBLKおよび IDNUMと比較されるIDBLKおよびIDNUMを持つXIDを送信します。
- 6. ID が一致すると、ホストは QSM を送信する。QSM は SABME に変 換されます。
- 7. LAN デバイスは、QUA に変換され、FEP に送信された UA で応 答します。
- ここで、次が確立されています。
  - QLLC デバイスおよびルータ間の QLLC 接続
  - ・ルータおよび LAN デバイス間の LLC 接続
  - ・ルータのアクティブ QLLC/LLC 接続

<u>X.25 デバイスで開始される PU 2.1 正常 QLLC 接続</u>

図2???PU 2.1のQLLCフロー

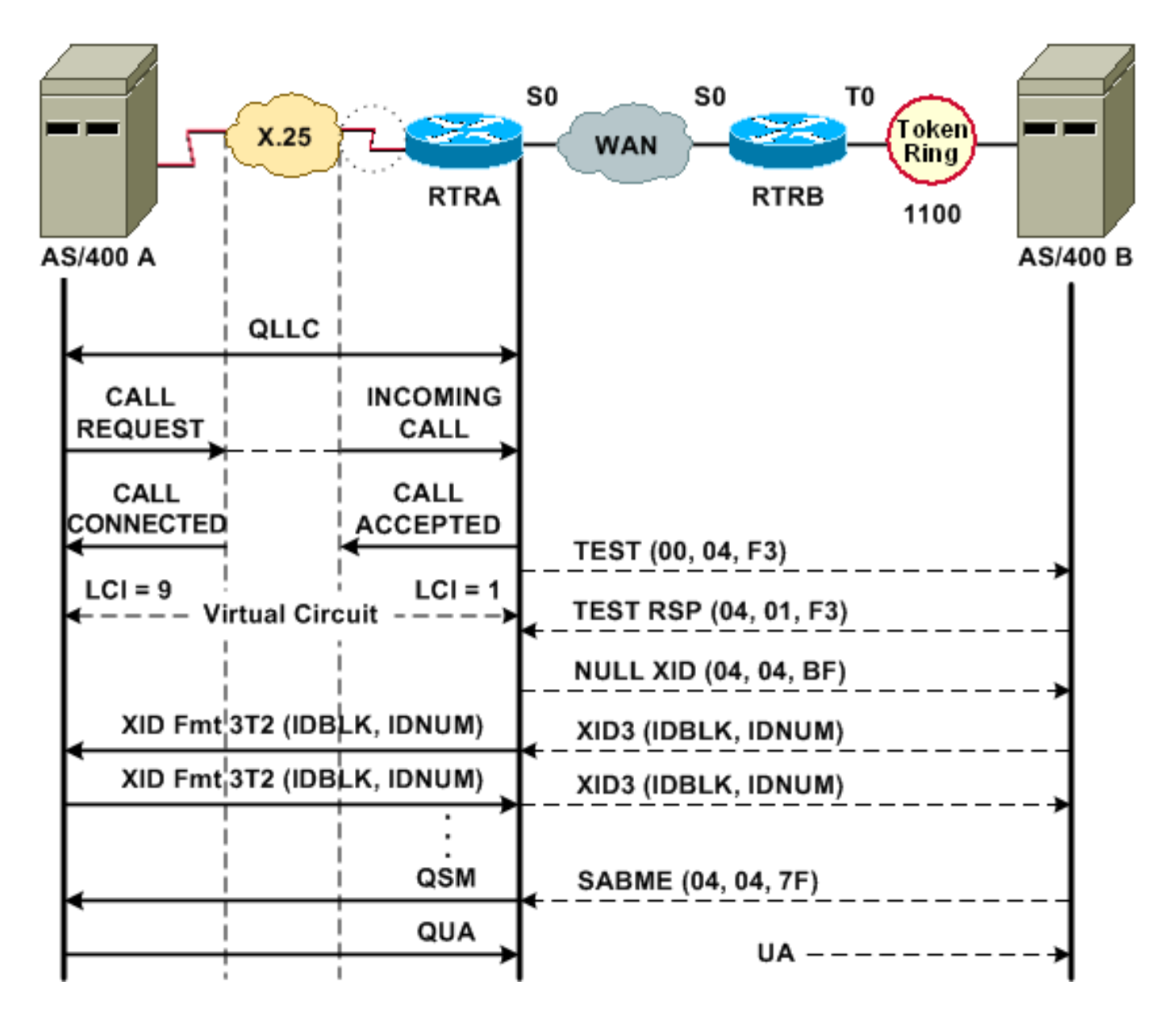

通常のQLLC/LLC接続は、QLLC CUD(0xc3)を含むX.25 INCOMING CALLを受信して開始されま す。リバースQLLC接続は、LANによって開始されるQLLC/LLC接続です。

<u>図2に</u>この順序を示します。

- 1. X.25 QLLC 着信コールには、ルータの X.25 CALL CONNECTED で応答する。
- 2. ルータはLANデバイスにTESTフレーム(またはエクスプローラ)を送信し、LAN接続を開 始します。
- 3. LANパートナーが見つかった場合、LANパートナーはRIFを使用してエクスプローラ応答を 送信し、その方法を説明します。
- 次に、ルータはQLLCデバイスがXIDネゴシエーションを実行できることを前提として、ヌルXIDをLANパートナーに送信します。(ほとんどのSNAデバイスはXIDネゴシエーションを実行できます)。QLLCデバイスが単独でネゴシエーションを実行できない場合、ルータはXIDプロキシユーティリティを提供します。
- 5. PU 2.1デバイスは、プライマリロールとセカンダリロール、およびその他のPU 2.1パラメー タが一致するまでXID3を交換します。
- 6. プライマリになるPU 2.1ノードは、PU 2.1パートナーとのリンクレベル接続を確立します。
- 7. SABMEはQSMに変換され、QUAはUAに変換されます。

LAN デバイスで開始される PU 2.1 QLLC 接続

- 1. PU 2.1 LANが起動し、テストフレームを送信します。ルータからテスト応答を受信すると、XID3(またはヌルXIDの後にXID3が続く)の送信を開始します。
- 2. ルータは、X.25接続を確立するためにCALL REQUESTパケットを送信します。この時点から、LLC2からの2つのPU 2.1ノード間で交換されるすべてのメッセージがX.25に変換されます。
- 3. PU 2.1デバイスは、プライマリロールとセカンダリロール、およびその他のPU 2.1パラメー タが一致するまでXID3を交換します。
- 4. プライマリになるPU 2.1ノードは、PU 2.1パートナーとのリンクレベル接続を確立します。 5. SABMEはQSMに変換され、QUAはUAに変換されます。
- ここで、次が確立されています。
  - QLLC デバイスおよびルータ間の QLLC 接続
  - ・ルータおよび LAN デバイス間の LLC 接続
  - ・ルータのアクティブ QLLC/LLC 接続

#### <u>QLLC 設定例およびデバッグ上の DLSw/SDLC</u>

QLLC 上の RSRB および QLLC 上の DLSw では大きな違いがあります。最も 大きな違いは、 DLSw および利用可能な各種 DLC の間に同一のインターフェ イス(CLS)があることです。

このドキュメントに記載されている debug コマンドはいずれも実行する前に、「<u>デバッグ コマ</u> <u>ンドに関する重要事項</u>」を参照してください。

QLLCルータでトラブルシューティングを行う場合は、次のdebugコマンドの出力を推奨します。

- debug dlsw core message
- debug cls message
- debug x25 event
- debug qllc state
- debug qllc packet

次のshowコマンドの出力も役立ちます。

- show cls
- show qllc

SDLC/DLSwピアルータでは、次のdebugコマンドが役立ちます。

- debug dlsw core message
- debug cls message

#### 図3 ???QLLC/DLSwの設定とデバッグ

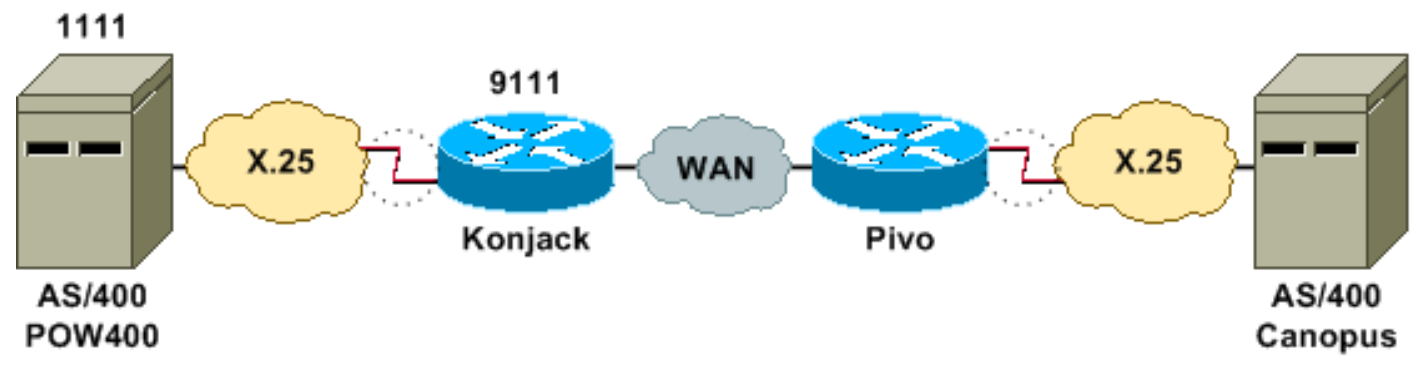

このネットワークダイアグラムでは、次の設定を使用しています。

・<u>コンジャック</u>

• ピボ

#### コンジャック X25 routing dlsw local-peer peer-id 10.3.2.7 dlsw remote-peer 0 tcp 10.3.2.8 interface Serial3 encapsulation x25 dce x25 address 9111 x25 ltc 10 x25 htc 4095 x25 map qllc 4000.0000.1111 1111 clockrate 19200 qllc dlsw vmacaddr 4000.0000.1111 partner 4000.0000.2222 ピボ x25 routing dlsw local-peer peer-id 10.3.2.8 dlsw remote-peer 0 tcp 10.3.2.7 1 interface serial 0 no ip address encapsulation x25 dce x25 address 4444 x25 map qllc 4000.0000.2222 4444

qllc dlsw vmac 4000.0000.2222 partner 4000.0000.1111

<u>図3は、</u>2台のIBM AS/400サーバがQLLC/DLSwを介してどのように通信できるかを示しています 。vmacaddr 4000.0000.1111はAS/400(POW400)に関連付けられたMACアドレスで、パ4000.0000.222 AS/400(Canopus)

qllc dlswコマンドの詳細<u>については</u>、『<u>DLSw+</u>設定コマンド』を<u>参照してください</u>。

DLSw から QLLC への TEST.STN REQ は、TEST.STN.IND になり、REQ OPEN STN REQ は CALL REQUEST になります。

次の出力例は、注釈を含むデバッグ出力を示しています。次のdebug**コマ**ンドが発行されました 。

- debug dlsw core message
- debug cls message
- debug qllc state
- debug qllc packet
- debug x25 event

Konjack#

!--- CUR\_ex [Can You Reach (explorer)] is received from the peer. !--- (Note the -explorer.)
DLSw starts to explore.

00:27:26: DLSW: DISP Sent : CLSI Msg : TEST\_STN.Req dlen: 46 00:27:26: (DLSWDLU:DLU-->SAP): 00:27:26: TEST\_STN.Req to pSAP: 0x5C733C sel: LLC hlen: 40, dlen: 46 00:27:26: DLSW: DISP Sent : CLSI Msg : TEST\_STN.Req dlen: 46 00:27:26: (DLSWDLU:DLU-->SAP): 00:27:26: TEST\_STN.Req to pSAP: 0x5C74A0 sel: LLC hlen: 40, dlen: 46 00:27:26: DLSW: DISP Sent : CLSI Msg : TEST\_STN.Req dlen: 46 00:27:26: (DLSWDLU:DLU-->SAP):

TEST\_STN.Req to pSAP: 0x5C7924 sel: LLC hlen: 40, dlen: 46 00:27:26: !--- There is a match on the destination MAC address in QLLC. 00:27:26: (DLSWDLU:CLS-->DLU): 00:27:26: TEST\_STN.Ind to uSAP: 0x5C78BC sel: LLC hlen: 36, dlen: 35 00:27:26: DLSW ReceivedctlQ : CLSI Msg : TEST\_STN.Ind dlen: 35 !--- DLSw sends an ICR\_ex [I Can Reach (explorer)] to the peer. %DLSWC-3-RECVSSP: SSP OP = 3( CUR ) from peer 10.3.2.8(2065) !--- CUR\_cs [Can You Reach (circuit setup)] is received from the peer. 00:27:26: DISP Sent : CLSI Msg : REQ\_OPNSTN.Req dlen: 102 !--- DLSw sends the CLS message Request Open Station Request to QLLC. 00:27:26: (DLSWDLU:DLU-->SAP): 00:27:26: REQ\_OPNSTN.Req to pSAP: 0x5C7924 sel: LLC hlen: 48, dlen: 102 !--- QLLC places the call to the AS/400. 00:27:26: Serial3: X25 O P3 CALL REQUEST (13) 8 lci 10 00:27:26: From(4): 9111 To(4): 1111 00:27:26: Facilities: (0) 00:27:26: Call User Data (4): 0xC3000000 (qllc) !--- QLLC X.25 FSM handling Request Open Station Request !--- Output: Issues CALL REQUEST (see above), !--- Nothing to CLS/DLSw !--- Starts a 10000 msec timer !---Enters State P2 (see X.25 standard) 00:27:26: QLLC-XFSM state P1, input QX25ReqOpenStnReq: (CallReq,-,XGo 10000) ->P2/D2 !--- QLLC receives CALL ACCEPT from the AS/400. 00:27:26: Serial3: X25 I P3 CALL CONNECTED (9) 8 lci 10 00:27:26: From(4): 9111 To(4): 1111 00:27:26: Facilities: (0) !--- QLLC X.25 FSM handling CALL ACCEPT !--- Output: Nothing to X.25 !--- Request Open Station Confirm to CLS/DLSw !--- Stops Timer !--- Enters State P4/D1 00:27:26: QLLC-XFSM state P2/D2, input QX25CallConfirm: (-,ReqOpenStnConf,xStop) ->P4/D1 00:27:26: QLLC: Serial3 I: QXID-CMD 0 bytes !--- QLLC Logical FSM Receives XID, send ID Indication to DLSw 00:27:26: QLLC-LFSM state QLClosed, input QLXID: (-,IdInd,LGo 3000) 00:27:26: (DLSWDLU:CLS-->DLU): 00:27:26: REQ\_OPNSTN.Cfm(CLS\_OK) to uCEP: 0x5CA310 sel: LLC hlen: 48, dlen: 102 00:27:26: (DLSWDLU:CLS-->DLU): 00:27:26: ID.Ind to uCEP: 0x5CA310 sel: LLC hlen: 40, dlen: 15 00:27:26: DLSW ReceivedctlQ : CLSI Msg : REQ\_OPNSTN.Cfm CLS\_OK dlen: 102 !--- DLSw receives Request Open Station Confirm from QLLC. %DLSWC-3-SENDSSP: SSP OP = 4( ICR ) to peer 10.3.2.8(2065) success !--- DLSw sends ICR\_cs [I Can Reach (circuit setup)] to the peer. %DLSWC-3-SENDSSP: SSP OP = 4( ICR ) to peer 10.3.2.8(2065) success !--- DLSw receives ID. Ind from OLLC. 00:27:26: DLSW Received-ctlQ : CLSI Msg : ID.Ind dlen: 15 !--- DLSw receives Reach ACK from the peer. %DLSWC-3-RECVSSP: SSP OP = 5( ACK ) from peer 10.3.2.8(2065) !--- DLSw receives XID from the peer. %DLSWC-3-RECVSSP: SSP OP = 7( XID ) from peer 10.3.2.8(2065) !--- DLSw sends ID.Req to QLLC. 00:27:26: DISP Sent : CLSI Msg : ID.Req dlen: 12 00:27:26: (DLSWDLU:DLU-->CEP): 00:27:26: ID.Req to pCEP: 0x4C51CC sel: LLC hlen: 40, dlen: 12 00:27:26: QLLC: Serial3 O: QXID-RSP 0 bytes !--- QLLC Logical FSM Handling ID.Req from CLS/DLSw. !--- Output: QLLC XID to X.25 !--- Nothing to CLS !--- No Timer Action 00:27:26: QLLC-LFSM state QLClosed, input CLSXID: (XId,-,-) !--- QLLC Receives XID from X.25 00:27:26: QLLC: Serial3 I: QXID-CMD 77 bytes Fmt 3T2: 056B4532 00:27:26: QLLC-LFSM state QLClosed, input QLXID: (-,IdInd,LGo 3000) 00:27:26: (DLSWDLU:CLS-->DLU): 00:27:26: ID.Cfm(CLS\_OK) to uCEP: 0x5CA310 sel: LLC hlen: 40, dlen: 92 !--- DLSw receives ID Confirm from OLLC. 00:27:26: DLSW Received-ctlQ : CLSI Msg : ID.Cfm CLS\_OK dlen: 92 !--- DLSw sends XID to the peer. %DLSWC-3-SENDSSP: SSP OP = 7( XID ) to peer 10.3.2.8(2065) success !--- DLSw receives XID from the peer. %DLSWC-3-RECVSSP: SSP OP = 7( XID ) from peer 10.3.2.8(2065) 00:27:27: DISP Sent : CLSI Msg : ID.Req dlen: 89 00:27:27: (DLSWDLU:DLU-->CEP): 00:27:27: ID.Req to pCEP: 0x4C51CC sel: LLC hlen: 40, dlen: 89 00:27:27: QLLC: Serial3 0: QXID-RSP 77 bytes Fmt 3T2: 05627844 00:27:27: QLLC-LFSM state QLClosed, input CLSXID: (XId,-,-) 00:27:27: QLLC: Serial3 I: QXID-CMD 77 bytes Fmt 3T2: 056B4532 !--- QLLC Logical FSM Handling ID.Req from CLS. !--- Output: Nothing to CLS !--- QLLC XID to X.25 !--- Timer started for 3000 msec 00:27:27: QLLC-LFSM state QLClosed, input QLXID: (-,IdInd,LGo 3000) !--- More XID negotiation. 00:27:27: (DLSWDLU:CLS-->DLU): 00:27:27: ID.Cfm(CLS\_OK) to uCEP: 0x5CA310 sel: LLC hlen: 40, dlen: 92 00:27:27: DLSW Received-ctlQ : CLSI Msg : ID.Cfm CLS\_OK dlen: 92 %DLSWC-3-SENDSSP: SSP OP = 7( XID ) to peer 10.3.2.8(2065) success %DLSWC-3-RECVSSP: SSP OP = 7( XID ) from peer 10.3.2.8(2065) 00:27:30: DISP Sent : CLSI Msg : ID.Req dlen: 12 00:27:30: (DLSWDLU:DLU-->CEP): 00:27:30: ID.Req to pCEP: 0x4C51CC sel: LLC hlen: 40, dlen: 12 00:27:30: QLLC: Serial3 0: QXID-RSP 0 bytes 00:27:30: QLLC-LFSM state QLClosed, input CLSXID: (XId,-,-) 00:27:30: QLLC: Serial3 I: QXID-CMD 77 bytes Fmt 3T2: 056B4532 00:27:30: QLLC-LFSM state QLClosed, input QLXID: (-,IdInd,LGo 3000) 00:27:30: (DLSWDLU:CLS-->DLU): 00:27:30: ID.Cfm(CLS\_OK) to uCEP: 0x5CA310 sel: LLC hlen: 40, dlen: 92

00:27:30: DLSW Received-ctlQ : CLSI Msg : ID.Cfm CLS\_OK dlen: 92 %DLSWC-3-SENDSSP: SSP OP = 7( XID ) to peer 10.3.2.8(2065) success %DLSWC-3-RECVSSP: SSP OP = 7( XID ) from peer 10.3.2.8(2065) 00:27:30: DISP Sent : CLSI Msg : ID.Req dlen: 89 00:27:30: (DLSWDLU:DLU-->CEP): 00:27:30: ID.Req to pCEP: 0x4C51CC sel: LLC hlen: 40, dlen: 89 00:27:30: QLLC: Serial3 0: QXID-RSP 77 bytes Fmt 3T2: 05627844 00:27:30: QLLC-LFSM state QLClosed, input CLSXID: (XId,-,-) 00:27:30: QLLC: Serial3 I: QXID-CMD 77 bytes Fmt 3T2: 056B4532 00:27:30: QLLC-LFSM state QLClosed, input QLXID: (-,IdInd,LGo 3000) 00:27:30: (DLSWDLU:CLS-->DLU): 00:27:30: ID.Cfm(CLS\_OK) to uCEP: 0x5CA310 sel: LLC hlen: 40, dlen: 92 00:27:30: DLSW Received-ctlQ : CLSI Msg : ID.Cfm CLS\_OK dlen: 92 %DLSWC-3-SENDSSP: SSP OP = 7( XID ) to peer 10.3.2.8(2065) success \*DLSWC-3-RECVSSP: SSP OP = 7( XID ) from peer 10.3.2.8(2065) 00:27:30: DISP Sent : CLSI Msg : ID.Req dlen: 89 00:27:30: (DLSWDLU:DLU-->CEP): 00:27:30: ID.Req to pCEP: 0x4C51CC sel: LLC hlen: 40, dlen: 89 00:27:30: QLLC: Serial3 0: QXID-RSP 77 bytes Fmt 3T2: 05627844 00:27:30: QLLC-LFSM state QLClosed, input CLSXID: (XId,-,-) !--- AS/400 becomes primary and sends QSM to QLLC. 00:27:30: QLLC: Serial3 I: QSM !--- QLLC Logical FSM Handling QSM. !--- Output: Nothing !---Connect.Ind to CLS/DLSw !--- Start Timer for 3000 msec !--- State QLogical Remote Opening 00:27:30: QLLC-LFSM state QLClosed, input QLSM: (-,ConnInd,LGo 3000) ->QLRemoteOpening 00:27:30: (DLSWDLU:CLS-->DLU): 00:27:30: CONNECT.Ind to uCEP: 0x5CA310 sel: LLC hlen: 40, dlen: 8 !---DLSw receives CONNECT.Ind from QLLC and sends CON.Req to the peer. 00:27:30: DLSW Received-ctlQ : CLSI Msq : CONNECT.Ind dlen: 8 %DLSWC-3-SENDSSP: SSP OP = 8( CONQ ) to peer 10.3.2.8(2065) success !--- DLSw receives CON. Response from the peer and sends Connect Response to QLLC. \*DLSWC-3-RECVSSP: SSP OP = 9( CONR ) from peer 10.3.2.8(2065) 00:27:30: DISP Sent : CLSI Msg : CONNECT.Rsp dlen: 20 00:27:30: (DLSWDLU:DLU-->CEP): 00:27:30: CONNECT.Rsp to pCEP: 0x4C51CC sel: LLC hlen: 42, dlen: 20 !--- QLLC Handling Connect Response from CLS/DLSw. !--- Output: QUA to X.25 !--- Conected.Ind to CLS/DLSw !--- State to QLOpened 00:27:30: QLLC: Serial3 0: QUA 00:27:30: QLLC-LFSM state QLRemoteOpening, input ConnectResponse: (UA,ConnectedInd,1Stop) ->QLOpened 00:27:30: (DLSWDLU:CLS-->DLU): 00:27:30: CONNECTED.Ind to uCEP: 0x5CA310 sel: LLC hlen: 40, dlen: 8 00:27:30: DLSW Received-ctlQ : CLSI Msq : CONNECTED.Ind dlen: 8 Konjack# show dls reach

DLSw MAC address reachability cache list Mac Addr status Loc. peer/port rif 4000.0000.1111 FOUND LOCAL P003-S000 --no rif--4000.0000.2222 FOUND REMOTE 10.3.2.8(2065) !--- 4000.0000.2222 was the partner.

#### <u>トラブルシューティングの手順</u>

このセクションでは、QLLC/DLSwを実行しているルータで実行できるshowコマンドの一部について詳しく説明します。

問題がハードウェア関連である可能性を排除するには、次のコマンドを発行します。

- show interface serial 0
- show controllers serial 0
- show controllers cbus

ルータの設定を確認します。X121 アドレス、パケット サイズ、モジュロ番号、PVC、SVC、お よび LAPB パラ メータ(たとえば、ウィンドウ サイズ、モジュロなど)があります。

- X.25回線で**show interface serial**コマンドを発行して、回線のステータスとプロトコルを調べ ます。回線ダウン、プロトコル ダウン( DTR はダウン)。
- show controller serial コマンドを使用して、出力の一番 上を確認します。正しいケーブルが 表示されているか確認します。DCEルータの場合はDCE-RS-232またはDCE-V.35が表示され ます(ルータはclockrateコマンドでモデムをエミュレートします)。DTE-RS-232またはDTE-V.35 for DTEルータ(ルータはモデムをエミュレートするモデムやルータなど、DCEデバイ スに接続します)が表示されます。

シリアル ボード、モデム、リモート デバイス、ケーブル接続など、接続さ れた機器をチェック します。ケーブル配線を確認する際は、次の点を確認してください。

- Cisco 規定ケーブルがリモートで正しいインターフェイスに接続されている。
- ルータが DCE の場合、ルータからのケーブルは DTE デバイスのケー ブルに接続されている 。
- 回線がアップ状態でプロトコルがダウンしている場合は、ルータインターフェイスがDCEか DTEかを判別します。DCE はクロック プロバイダーです。
- DCE: "clock rate" コマンドが設定されているか。
- •X.25 カプセル化を設定したか。
- show interface シリアル 0 を使用する。LAPB ステートは "CONNECT" になっているか。
- •両側が半二重または全二重の設定になっているか。
- 回線がアップしていて、プロトコルがアップしている場合、X.25およびLAPBの設定パラメータは正しいですか。これらのパラメータは、X.25 プロバイダーに定義されたパラメータとー致する必要があります。
- 次のX.25パラメータが正しいことを確認します。X.121 アドレスの仕様入出力パケットサイズ(x25 ipsおよびx25 ops)???デフォルトは128バイトです。ウィンドウサイズ(x25 woutおよびx25 win)???デフォルトは2です。X.25 modulo???デフォルトは8です。QLLC の最大のパケットをチェックする(デフォルトは 256)。この値は、リモートSNAデバイスで設定された値と一致します。有効な範囲は0~1024です。
- 次のLAPBパラメータが正しいことを確認します。LAPB ウィンドウ サイズ(k) LAPB ACK タイマー(T1) LAPB モジュロQLLC VMAC(仮想MACアドレス)がX.121アドレスに正しく マッピングされている

Set Asynchronous Balance Mode(SABM) フィールドの数字が 10 より大きい。SABM 要求フィールド について、show interface serial コマンド出力をチェックし ます。少なくとも 1 つの SABM がある必要がありますが、10 以下である必 要があります。10 以上の SABM ある場合は、たいていパケット スイッチが応 答します。

モデム、ケーブル、X.25 ノードへの接続をチェックします。X.25 プロバ イダーに電話して、 X.25 ノードの設定およびステータスをチェックします。???loopback???モードを使用して、接 続の問題を確認します。

show interface serial コマンドを数回入力します。次のいずれかのフィールドで、数字が増加しているか、大きいか。情報フレームの数の 0.5 %を超える場合は、その数の大きさを検討します。 これらのフィールドの数字が大きい場合、X.25ネットワークプロバイダーのどこかに問題がある可能性があります(この場合、回線品質をチェックする必要があります)。

- 拒否数(REJ)
- Receive Not Ready (RNR) イベントの数
- •プロトコル フレーム エラーの数(FRMR)
- 再起動の数(RESTART)
- 接続解除の数(DISC)

サブアドレスを使用する場合は、次の設定文が含まれていることを確認してください。

x25 routing x25 route ^xxx.\*alias serial 0 - ? !--- Your interface number could be different. !
x25 routing !--- Enables x25 switching. ! x25 route !--- Add an entry to the X.25 routing table.
! interface serial y x25 alias ^xxx.\*

xxxは、X.25ルータのインターフェイスシリアル0アドレスを示します。

PU 2.0 LANデバイスがNCP Packet Switching Interface(NPSI)X.25ソフトウェア???を実行しているIBM FEPと通信する逆QLLC???を使用している場合は、シリアル0に次の設定パラメータを追加します。

- npsi-pollコマンドは、NULL XIDをFEPに送信することを許可しません。LAN側のPU 2.0と NPSIを実行しているFEP間の接続を有効にします。トークンリングまたはRSRB環境では、 ヌルXIDパケットをアップストリームで送信することによってLAN接続デバイスが起動する ため、このコマンドが必要です。Cisco IOSソフトウェアがこのヌルXIDをX.25接続のFEPに 転送すると、FEPはPU 2.1デバイスに接続しているかのように応答し、PU 2.0が次にXID形 式0タイプ2を送信すると接続が切断されます。
- 2. qllc npsi-pollコマンドは、ソフトウェアがLANインターフェイスで受信するヌルXIDパケット を代行受信し、ダウンストリームデバイスにヌルXID応答を返します。これは継続して、 XID フォーマット 3 および XID フォーマット 0 パケットが X.25 デバイスを通過するよう にできます。

相手先固定接続(PVC)および相手先 選択接続(SVC)のどちらを使用しているか確認します。 PVC チャネル の仕様は、各 SVC の範囲より低くなっている必要があります。デフォルトは1 ~ 1024の間の双方向の範囲です。そのため、PVCを定義するには、最も低い双方向回線(LTC)値を 上げる必要があります。X.25プロバイダーに問い合わせ、要件に合わせて仮想回線を再設定しま す。

X.25 SVCはこの順序で設定されていますか。

- 1. すべての着信回線.
- 2. すべての双方向回線.
- 3. すべての発信回線.

次のコマンドを発行して、パラメータと接続のステータスを確認できます。

- show llc2
- show x25 map
- show x25 vc
- show qllc

#### <u>QLLC のデバッグ</u>

このドキュメントに記載されている debug コマンドはいずれも実行する前に、「<u>デバッグ コマ</u> <u>ンドに関する重要事項</u>」を参照してください。

show interface serialコマンド???の出力にあるX.25レイヤ2プロトコルLAPB???がCONNECTステ ータスでない場合は、次のコマンドを発行します。

• debug lapb

QLLCのトラブルシューティングを行う場合は、次のdebugコマンドを発行します。

- debug qllc error
- debug qllc event
- · debug qllc packet
- debug qllc state
- · debug qllc timer
- debug qllc x25
- debug x25 all
- debug x25 events

debug x25 vc では、特定の仮想回線(VC)の トラフィックの情報を表示します。**debug x25** allコマンドまたはdebug x25 eventsコマンドの動作を変更するため、これらのコマンドの1つを debug x25 vcで発行して出力を生成する必要があります。

DLSwピアルータでは、次のdebugコマンドが役立ちます。

· debug dlsw core message

• debug cls message

次のshowコマンドの出力も役立ちます。

- show cls
- show gllc

次の短い出力例は、次の状況でのQLLC起動です。

• IBM 3174 Establishment Controllerに同軸にダムPU 2.0が接続されています。

• 3174 は、ルータに QLLC 接続しています。

・LAN パートナーは、3745 で、PU は 3270 エミュレーションを実行し ています。

**注:X.25のパ**ラメータと状態の詳細な説明については、プロトコルディレクトリにあるX.25国際 標準規格の仕様を参<u>照してください</u>。

Serial0: I X25 P1 CALL REQUEST (11) 8 lci 20

```
From(8): 06431743 To(2): 64
```

```
Facilities (0)
Call User Data (1): 0xC3 (qllc)
Serial 0: X25 O P4 CALL CONNECTED (5) 8 lci 20
From(0): To(0):
Facilities: (0)
QLLC: allocating new qllc lci 20
QLLC: tx POLLING TEST, da 4000.3172.0002, sa 4000.011c.3174
QLLC: rx explorer response, da 4000.011c.3174, sa c000.3172.0002,
      rif 08B0.1A91.1901.A040
QLLC: gen NULL XID, da c000.3172.0002, sa 4000.011c.3174,
      rif 0830.1A91.1901.A040, dsap 4, ssap 4
QLLC: rx XID response, da 4000.011c.3174, sa c000.3172.0002,
     rif 08B0.1A91.1901.A040
SerialO QLLC O: ADM XID
Serial0: X25 O P4 DATA (5) Q 8 lci 20 PS 0 PR 0
Serial0: X25 I P4 RR (3) 8 lci 20 PR 1
Serial0: X25 I D1 DATA (25) Q 8 lci 20 PS 0 PR 1
SerialO QLLC I: QXID-RSPQLLC: addr 01, ctl BF
QLLC: Fmt 1T2: 01731743
QLLC: 4000.011c.3174DISCONNECT net <-SABME (NONE)6F
QLLC: QLLC_OPEN : VMAC 4000.011C.3174
SERIALO QLLC O: QSM-CMD
SERIALO: X25 O D1 DATA (5) Q 8 LCI 20 PS 1 PR 1
この出力の説明を次に示します。
```

- ェ???入力パケット。
- P1???X.25状態。
- CALL REQUEST ???:X.25接続を開始するX.25 DTEからDCEへのパケット。
- (11)???パケットの長さ(バイト単位)。
- 8??モジュロ8を示します。
- 1ci 20???:この接続で使用されるX.25論理チャネル番号。
- (8):06431743 ??? 8バイトの呼び出しアドレス。
- (2):64 ???:2バイトの呼び出しアドレス。

- •(0)???設備が使用されていないことを示します。
- (1):0xC3???QLLC接続を示すX.25ユーザデータの1バイト

# <u>関連情報</u>

- ・<u>DLSw に関するトラブルシューティング</u>
- <u>DLSw および DLSw+ のサポート</u>
- ・<u>技術サポート</u>
- <u>製品サポート</u>
- <u>テクニカルサポート Cisco Systems</u>